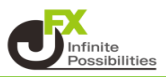

【経済指標一覧】画面では、経済指標の一覧を確認することができます。

1【情報】→【経済指標一覧】をクリックします。

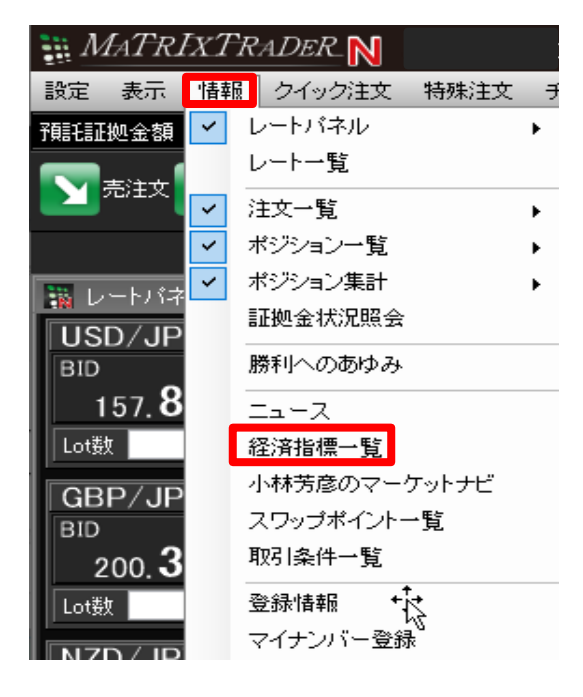

## 2 経済指標一覧画面が表示されました。

| 🦥 経済指標一覧 🌼 👘 🖉 🖉 🗖 🗖 🗖 🗖 |               |           |                               |             |        |       |       |              |
|--------------------------|---------------|-----------|-------------------------------|-------------|--------|-------|-------|--------------|
| 期間: 24/06/1              | $18\sim 24/0$ | 16/25     | 情報提供:トムソン・ロイター 24/06/18 15:   | 17:14 現在の情報 |        |       |       |              |
| ◀前週                      | 本[            |           | 翌週▶ 条件変更 更新                   |             |        |       |       |              |
| 日付                       | 時刻            |           | 指標内容                          | 重要度         | 前回     | 予想    | 結果    | ^            |
| 6/18 (火)                 | 09:30         | SGD       | 5月 輸出 除石油(前月比)                | 激熱          | 7.3%*  | 1.8%  | -0.1% |              |
| 6/18 (火)                 | 09:30         | SGD       | 5月 輸出 除石油(前年比)                | 激熱          | -9.6%* | -1.0% | -0.1% |              |
| 6/18 (火)                 | 13:30         | ALD       | 6月 袞中銀キャッシュ レート               | 超激熱         | 4.35%  | 4.35% | 4.35% |              |
| 6/18 (火)                 | 18:00         | EUR       | 5月 CPI 改定値 (前月比)              | 超激熱         | 0.6%   | 0.2%  |       |              |
| 6/18 (火)                 | 18:00         | EUR       | 5月 CPI 改定値(前年比)               | 超激熱         | 2.4%   | 2.6%  |       |              |
| 6/18 (火)                 | 18:00         | GER       | 6月 ZEW 現況指数                   | 超激熱         | -72.3  | -65.0 |       |              |
| 6/18 (火)                 | 18:00         | GER       | 6月 ZEW 景気期待指数                 | 超激熱         | 47.1   | 50.0  |       |              |
| 6/18 (火)                 | 18:00         | C)<br>EUR | 5月 CPI (食品,エネルギー,酒タバコ除) 改定値 ( | 激熱          | 0.7%   | 0.4%  |       |              |
| 6/18 (火)                 | 18:00         | EUR       | 5月 CPI (食品エネルギー,酒タバコ除) 改定値 (  | 激熱          | 2.7%   | 2.9%  |       |              |
| 6/18 (火)                 | 18:00         | C)<br>EUR | 5月 CPI (食品,エネルギー除) (前月比)      | 熱           | 0.6%   |       |       |              |
| 6/18 (火)                 | 18:00         | EUR       | 5月 CPI (食品,エネルギー除) 改定値 (前年比)  | 熱           | 2.8%   | 2.9%  |       |              |
| 6/18 (火)                 | 18:00         | EUR       | 5月 CPI (タバコ除) (前月比)           | 熱           | 0.6%   |       |       |              |
| 6/18(Pk)                 | 18.00         | 0         | 5日 CPI (々バコ除) (前年十)           | 志九          | 2.3%   |       |       | $\checkmark$ |

|   | 🙀 経済指標一覧   |           |           | 2 3                        | 2 3            |        | <b>*</b> ■ <b>0</b> 7 = 0 × |       |        |  |
|---|------------|-----------|-----------|----------------------------|----------------|--------|-----------------------------|-------|--------|--|
|   | 期間:24/06/  | 18 ~ 24/1 | 06/25     | 情報提供:トムソン・ロイター 24/06/18    | 15:17:14 現在の情報 |        |                             |       |        |  |
| 1 | ◀前週        | 本         | 8         | 翌週 ▶ 条件変更 更新               |                |        |                             |       |        |  |
|   | 日付         | 時刻        |           | 指標内容                       | 重要度            | 前回     | 予想                          | 結果    | ^      |  |
|   | 6/18 (火)   | 09:30     | SGD       | 5月 輸出 除石油(前月比)             | 激熱             | 7.3%*  | 1.8%                        | -0.1% |        |  |
|   | 6/18 (火)   | 09:30     | SGD       | 5月 輸出 除石油(前年比)             | 激熱             | -9.6%* | - 1.0%                      | -0.1% |        |  |
|   | 6/18 (火)   | 13:30     | ₩.<br>ALD | 6月 袞中銀キャッシュ レート            | 超激熱            | 4.35%  | 4.35%                       | 4.35% |        |  |
|   | 6/18 (火)   | 18:00     | EUR       | 5月 CPI 改定値 (前月比)           | 超激熱            | 0.6%   | 0.2%                        |       |        |  |
|   | 6/18 (火)   | 18:00     | EUR       | 5月 CPI 改定値 (前年比)           | 超激熱            | 2.4%   | 2.6%                        |       |        |  |
|   | 6/18 (火)   | 18:00     | GER       | 6月 ZEW 現況指数                | 超激熱            | -72.3  | -65.0                       |       |        |  |
|   | 6/18 (火)   | 18:00     | GER       | 6月 ZEW 景気期待指数              | 超激熱            | 47.1   | 50.0                        |       |        |  |
|   | 6/18 (火)   | 18:00     | C)<br>EUR | 5月 CPI (食品エネルギー,酒タバコ除) 改定値 | 5( 激熱          | 0.7%   | 0.4%                        |       |        |  |
|   | 6/18 (火)   | 18:00     | EUR       | 5月 CPI (食品エネルギー,酒タバコ除) 改定値 | 重( 激熱          | 2.7%   | 2.9%                        |       |        |  |
|   | 6/18 (火)   | 18:00     | EUR       | 5月 CPI (食品エネルギー除) (前月比)    | 熱              | 0.6%   |                             |       |        |  |
|   | 6/18 (火)   | 18:00     | EUR       | 5月 CPI (食品エネルギー除) 改定値 (前年比 | ) 熱            | 2.8%   | 2.9%                        |       |        |  |
|   | 6/18 (火)   | 18:00     | ELR       | 5月 CPI (タバコ除) (前月比)        | 熱              | 0.6%   |                             |       |        |  |
|   | 6/18 (vk1) | 18-00     | 0         | 5日 CPI (タバコ除) (前年中)        | 志九             | 2 3%   |                             |       | $\sim$ |  |

- ① 日付を変更することができます。
- ② 配信元:経済指標の配信元を「トムソン・ロイター」「FXi24」から選択できます。

重要度:高い順に、超激熱、激熱、熱の3段階表示となっています。 表示する重要度を指定して絞り込むことができます。

国 : 「個別に国を選択」を選択すると、経済指標を表示する国を指定して絞り込むことができます。 設定完了後、【決定】ボタンをクリックします。

「My通貨設定と連動」を選択するとMy通貨設定で絞り込みした通貨と連動します。 My通貨設定については <u>こちら</u>

| 経済指標一覧(条件                   | ⊧変更)               | ×          |  |  |  |  |  |
|-----------------------------|--------------------|------------|--|--|--|--|--|
| - 配信元                       |                    |            |  |  |  |  |  |
| ○トムソン・ロイター ● FXi24          |                    |            |  |  |  |  |  |
|                             |                    |            |  |  |  |  |  |
| ✓ 全て                        | 2 <b>2</b> 0/10/10 | / 土刀:94 未力 |  |  |  |  |  |
|                             |                    |            |  |  |  |  |  |
| ■<br>● 全て                   |                    |            |  |  |  |  |  |
| <ul> <li>My通貨設定と</li> </ul> | :連動                |            |  |  |  |  |  |
| ● 個別に国を選                    | 祝                  | 選択を反転      |  |  |  |  |  |
| JPY                         | 🗹 🔜 INR            | MKD        |  |  |  |  |  |
| USD 🔜 USD                   | 🗹 井 NOK            | CNY        |  |  |  |  |  |
| 🗹 🗮 GBP                     | 🖂 💽 KRW            | 🗹 ≽ ZAR    |  |  |  |  |  |
| 🖂 🏹 EUR                     | PLN                | 🗹 🔤 RUB    |  |  |  |  |  |
| 🗹 🎫 GER                     | 🗹 🚺 GAD            | 🗹 🏪 SEK    |  |  |  |  |  |
| 🗹 🌅 FRA                     | 🗹 🎇 AUD            | 🗹 🎑 MXN    |  |  |  |  |  |
| CHF                         | 🖂 ᄣ 📄 NZD          | 🗹 💽 TRY    |  |  |  |  |  |
| 🖂 🍝 Brl                     | 🗹 🎑 SGD            | MILE HUF   |  |  |  |  |  |
| 🗹 🚬 СZК                     | 🗹 🔜 ТНВ            | 🗹 💌 ILS    |  |  |  |  |  |
|                             | 決定 キ               | ャンセル       |  |  |  |  |  |

③ 最新の情報に更新することができます。